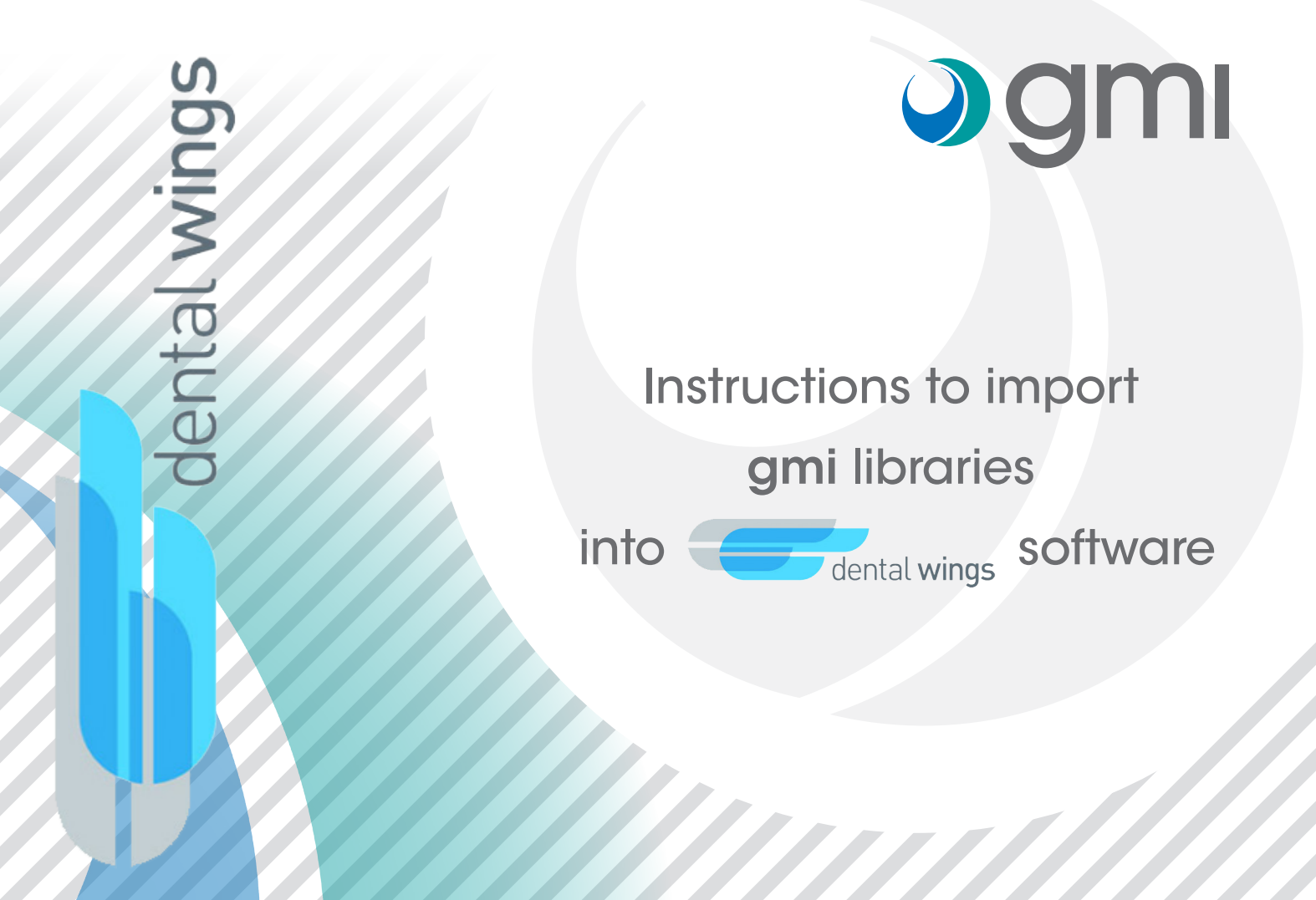

# **)**gmi

### Download software

From your computer connect to www.gmidental.com

Go to **PRODUCTS** menu, open the **CAD/CAM Library** > **INTERFASE** or **DIRECT TO IMPLANT** section and select **Dental wings**.

Click on dental wings icon to start the download.

A file (with the updated revision number) will be downloaded into downloads folder of your computer.

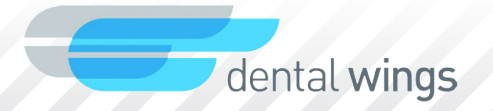

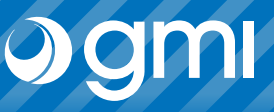

Import the library into DWOS.

Select in the menu Application -> Implant Kits.

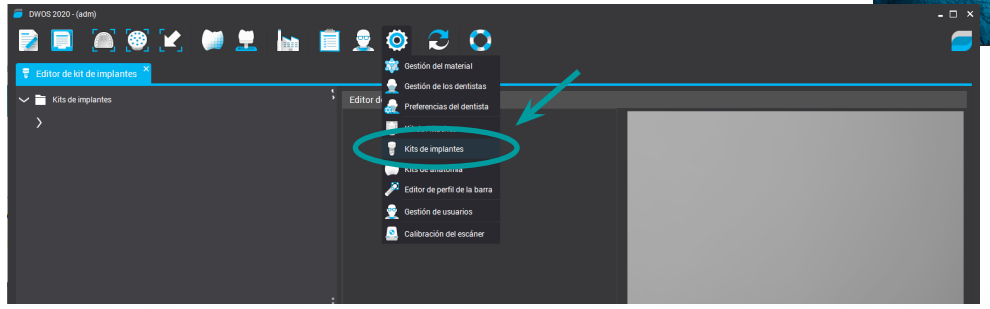

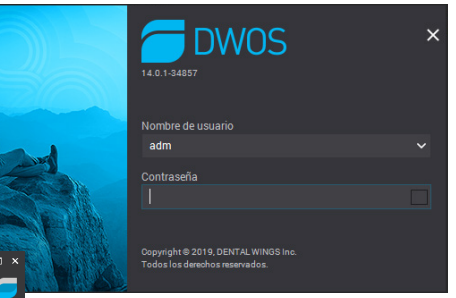

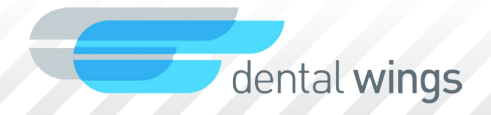

# **)**gmi

### Import library

Place the cursor on "*Implant Kit*" and press the right button. In the drop-down menu select "*Import kits from implant manufacturer*".

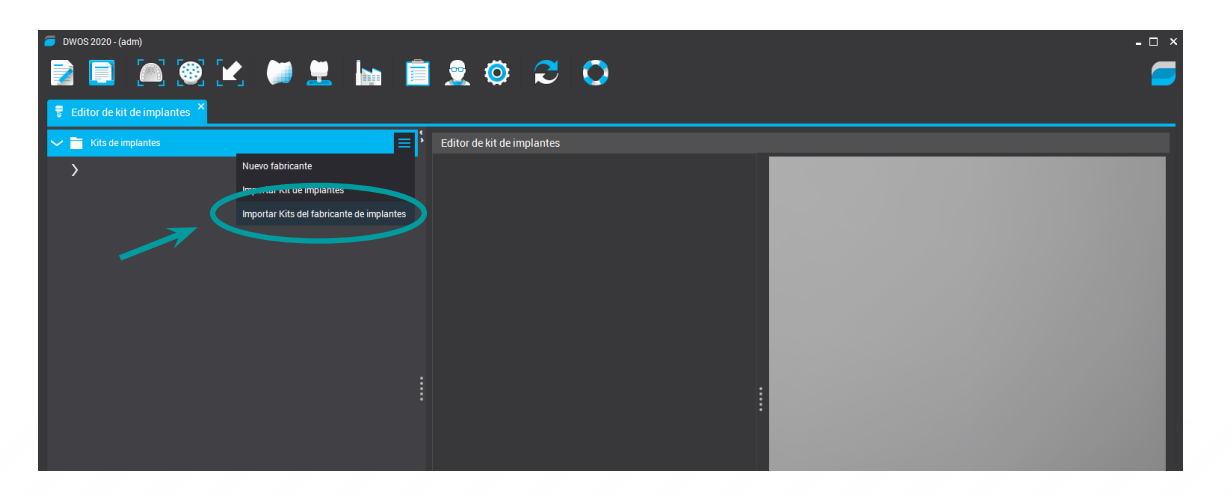

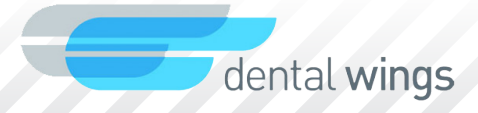

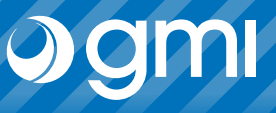

A window will appear to choose the file. Choose the library that you have downloaded from the web and that will be found in the *Downloads* folder.

Select "Open".

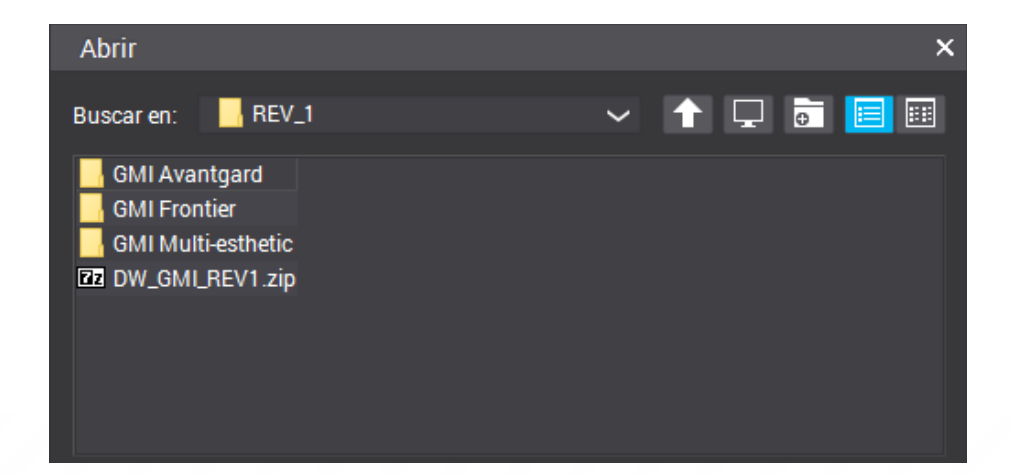

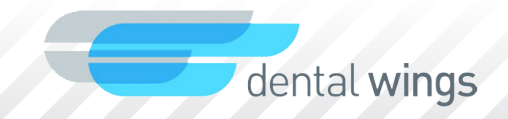

# **)**gmi

### Import library

When the library is exported successfully you will see that the **gmi** implant library is added.

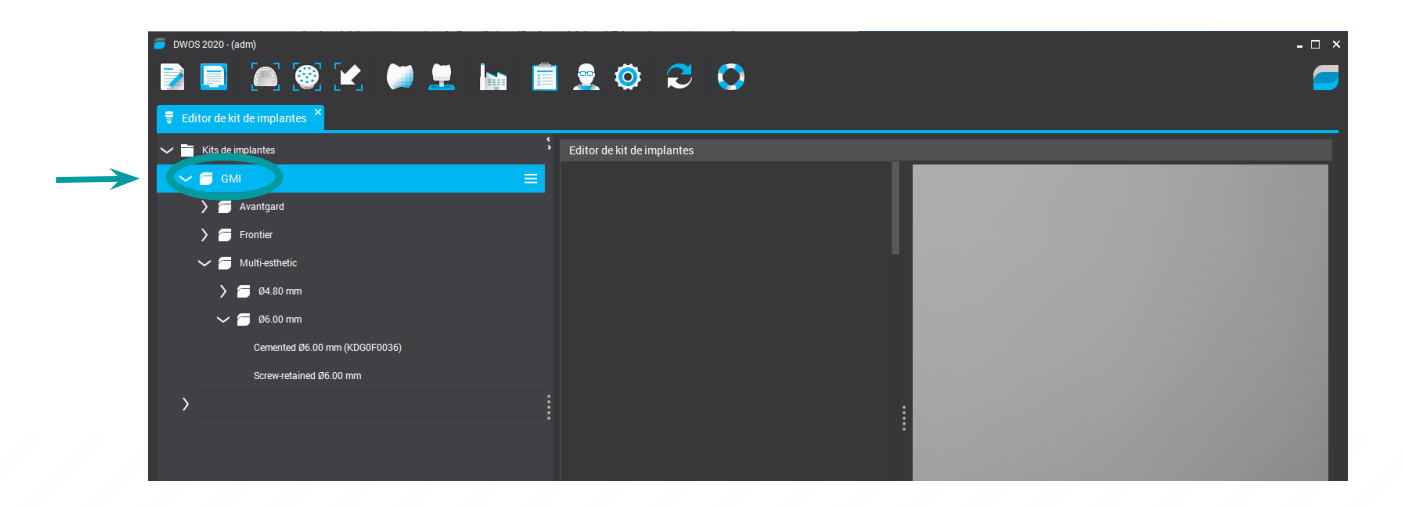

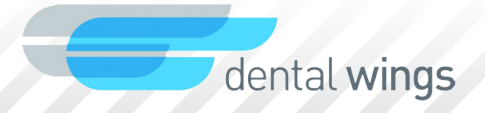

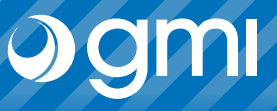

When you select a kit, the screen shows the list of all the components of that kit that can be activated for viewing.

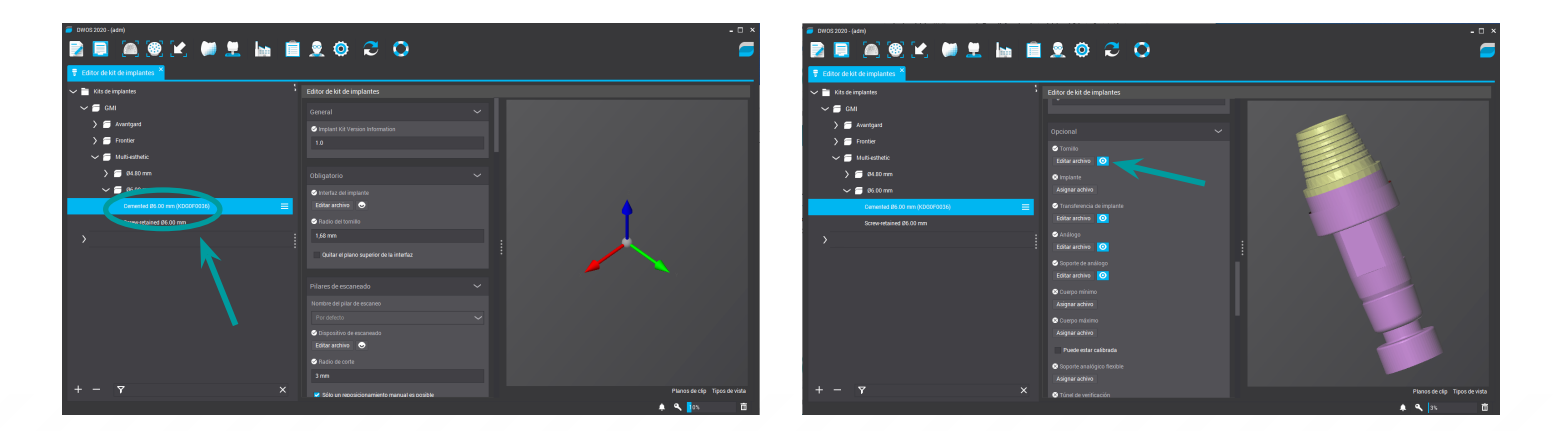

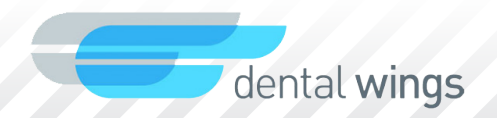

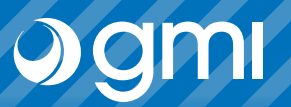

Now you can choose the connection you want to design.

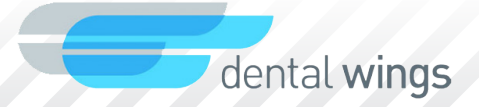

## Thank you for trusting us

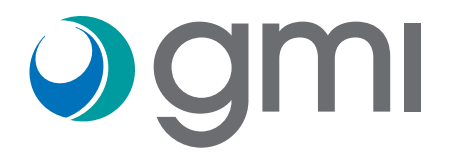